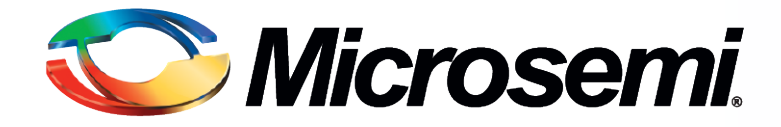

#### DSP Design Flow and Design Techniques using RTAX-DSP FPGAs

Mir Sayed Ali Application Engineering August 2011

**Power Matters.** 

#### **Topics**

- RTAX-DSP Overview
- Microsemi DSP Design Flow
  - Traditional DSP Design Flow
  - DSP Design Flow using Synphony Model Compiler (SMC)
- Synthesis Strategy for RTAX-DSP Design
- Place and Route Recommendation
- Conclusion

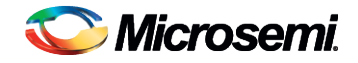

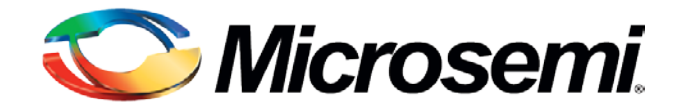

#### **RTAX-DSP** Overview

# **RTAX-DSP FPGAs**

- Enhancement to Existing RTAX-S/SL Devices
  - Same 0.15 µ UMC process, same antifuse programming technology
  - Enhanced R-cell improves Single Event Transient (SET) by 16x
  - DSP mathblocks run 18-bit x 18-bit multiply-accumulate at 125 MHz
    - Embedded DSP blocks protected against heavy ion radiation effects
  - Routing architecture remains unchanged: 8.3% fewer logic modules

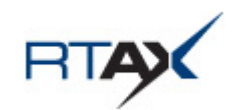

|             | RTAX2000 | RTAX4000 | RTAX2000D | RTAX4000D |
|-------------|----------|----------|-----------|-----------|
| R-cells     | 10,752   | 20,160   | 9856      | 18,480    |
| C-cells     | 21,504   | 40,320   | 19,712    | 36,960    |
| RAM Blocks  | 64       | 120      | 64        | 120       |
| Math Blocks | 0        | 0        | 64        | 120       |
| Clocks      | 8        | 8        | 8         | 8         |
| 10          | 684      | 840      | 684       | 840       |

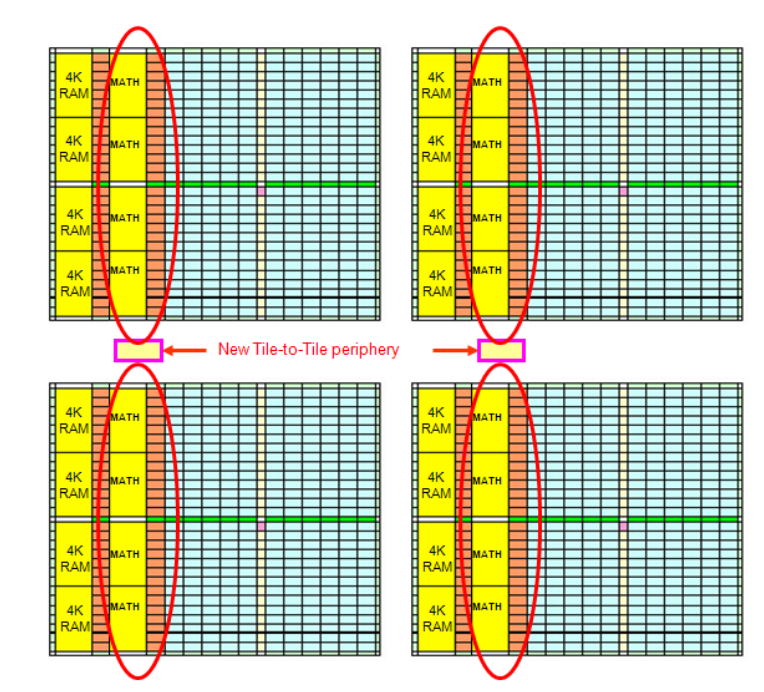

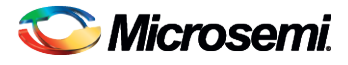

# **RTAX-DSP MATH Block Overview**

- Takes two 18-bit signed signals and multiplies them for a 36-bit result and then extended to 41 bits
  - Can do multiplication followed by addition and multiplication followed by subtraction
  - Can accumulate the current multiplication product with a previous result, a constant, a dynamic value or a result from another block
  - Can be fractured to implement two instances of signed 9x9
- All the signals of the MATH block (except CIN, CDIN and CDOUT) have optional registers to allow higher performance
- Shift and cascade inputs allows creation of precise and complex functions like wide multipliers

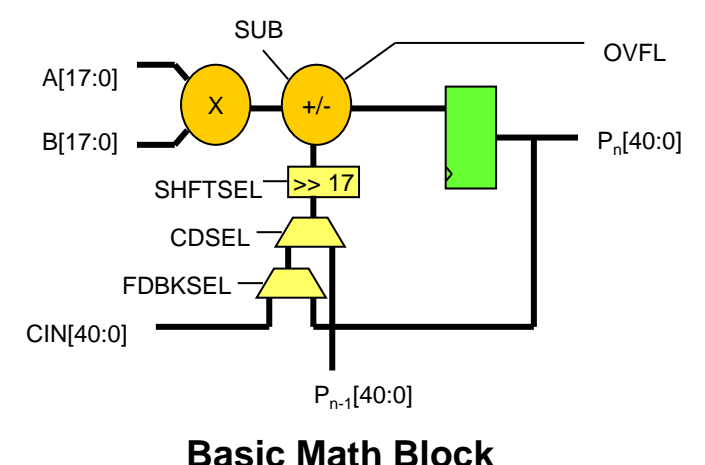

Note: optional input registers not shown

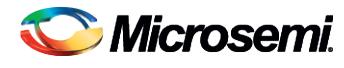

# MATH18x18 Macro

- MATH Block macro name is MATH18X18
  - When SIMD = 1, MATH block is fractured into two 9 bit x 9 bit multipliers
  - When SIMD = 0, it is called the normal mode
- During cascading CDIN is driven by CDOUT of the previous block

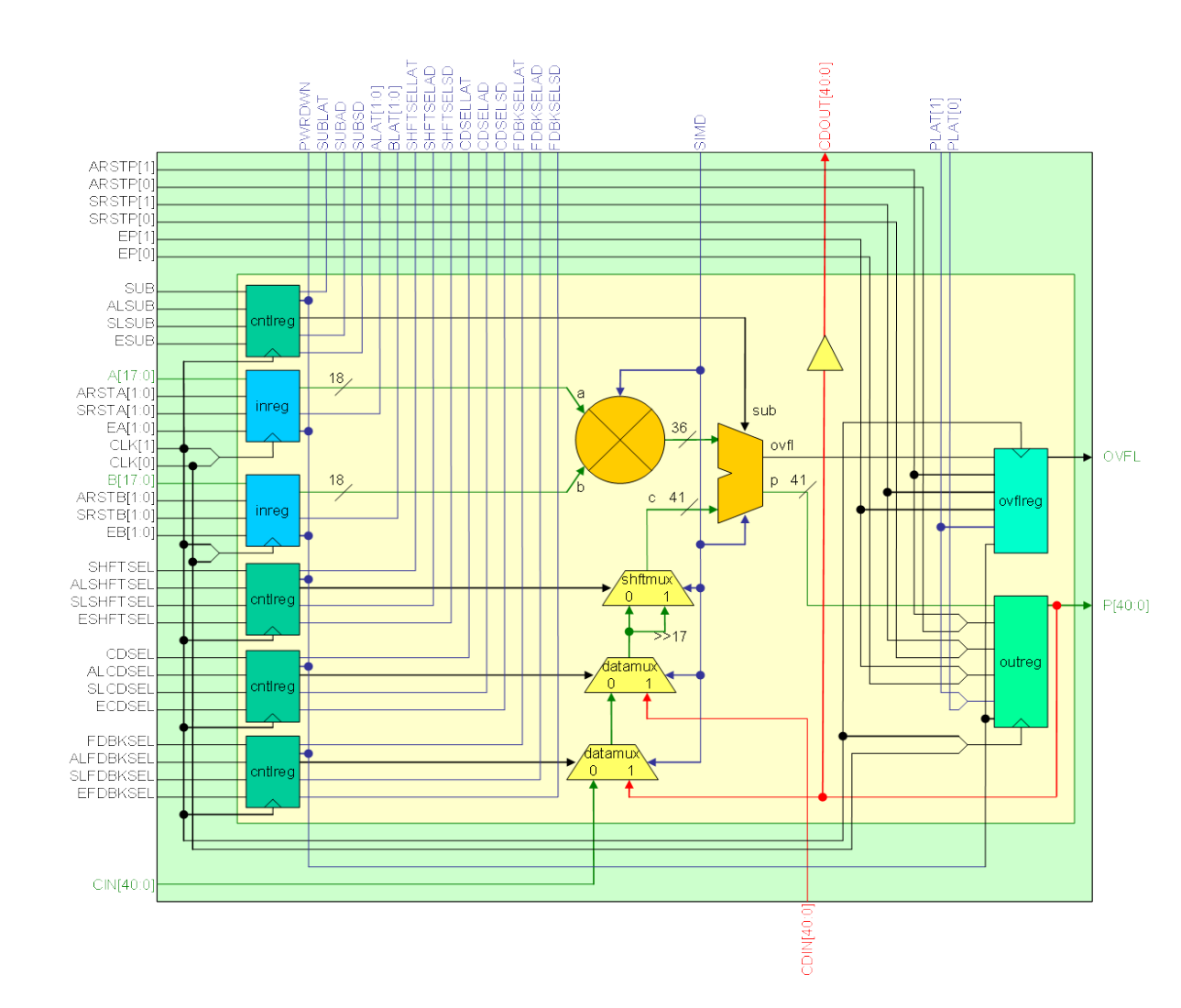

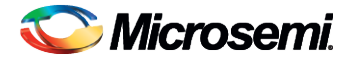

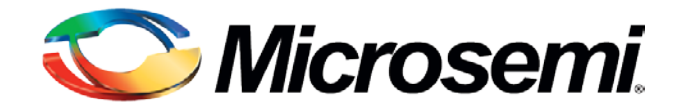

# Microsemi DSP Design Flow

# Microsemi DSP Design Flow

#### Traditional DSP design flow

- DSP designer or system architect creates high-level models using MATLAB/Simulink or similar tool and creates a spec
- RTL designer analyzes the specification and starts coding in RTL and verifies against the algorithm specification
- Standard FPGA flow is used for RTL creation, verification and implementation

#### DSP design flow using Synphony

- Algorithm design is created using Synphony blockset in Simulnk
  - DSP designer or RTL designer efficiently evaluate various architecture using Synphony HLS tool
- Synphony generates automatic RTL
- Auto generated RTL is used in standard FPGA flow including verification and implementation

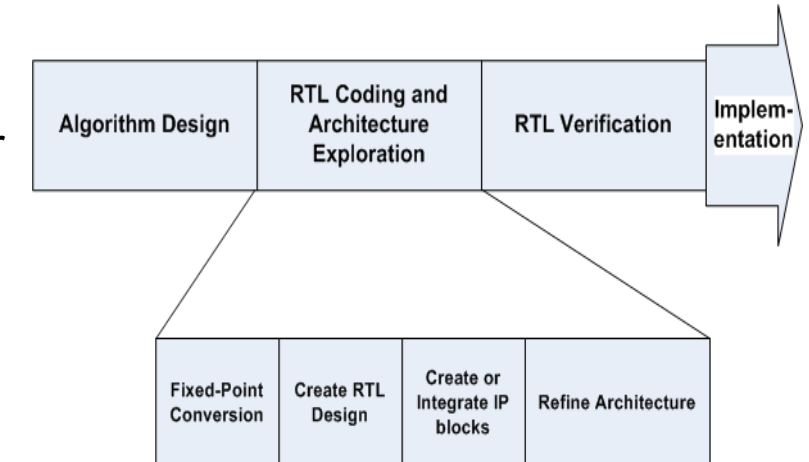

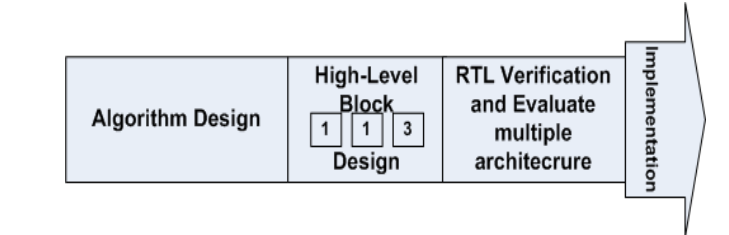

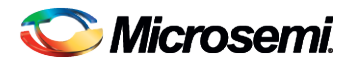

#### Traditional DSP Design using Manual RTL Coding

- RTL for the DSP blocks can be created using
  - Hand-coded RTL
  - Custom IP blocks
  - MATH Block core configurator in Libero IDE
  - DSP IP from Microsemi
    - Microsemi Provides a set of highly optimized DSP IP that take advantage of the MATH block and offer outstanding performance:
      - CoreFFT: Implement forward and inverse 256-, 512- and 1,024-point complex Fast Fourier Transform (FFT)
      - CoreFIR: Implement Single rate Fully Enumerated (parallel) or Single rate Folded (semi-parallel) or Multi-rate Polyphase Interpolation FIR filter
      - CoreDDS: To generate a sine or cosine waveform as well as the complex sinusoid
      - CoreCORDIC: For calculating the trigonometric functions of sine, cosine, magnitude, and phase

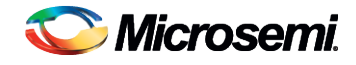

# MATH Block Core Configurator

- Several MATH block core generators available in Libero IDE
  - SgHardMult (Simple Multiplier)
  - SgHardMultAddSub (Multiplier with Adder/Subtractor )
  - SgHardMultAcc (Multiplier with Accumulator )
- Each core has its own configurator GUI and can be accessed from the Catalog in Libero IDE
  - Cores are displayed under "Arithmetic" node in the Catalog
- For more info, refer to each core's handbook:

http://www.actel.com/documents/sghardmult\_HB.pdf http://www.actel.com/documents/sghardmult\_addsub\_HB.pdf http://www.actel.com/documents/sghardmult\_acc\_HB.pdf

#### Hard Multiplier Adder/Subtractor Generator

| Function       |                          | Multiplier with Add          |             |      |
|----------------|--------------------------|------------------------------|-------------|------|
| Input Port A   |                          | - Second and a second second |             |      |
|                | Use Constant             | г                            |             |      |
|                | Constant Value (Mar)     | [net                         | -           |      |
|                | Constant value (nex)     | Jows .                       | _           |      |
|                | Width                    | [18                          |             |      |
|                | Register Port            | Г                            |             |      |
| Input Port B   |                          |                              |             |      |
|                | width 10                 |                              |             |      |
|                | Register Port 🧮          |                              |             |      |
| Input Ports CI | N/CDIN/CDSEL             |                              |             |      |
| Input Sou      | rce(s) CIN Routed f      | rom Fabric                   | -           |      |
| Constant       | Value (Hex) 0x0          |                              |             |      |
| CIN Width      | 41                       |                              |             |      |
| Pagister       | TISEL Part E             |                              |             |      |
|                |                          |                              |             |      |
| Input Port ARS | SHFT17                   |                              |             |      |
|                | Arithmetic Right Shift ( | of Cascaded Input            | 1           |      |
|                | Register Port            | Г                            | 1           |      |
| Output Port P  |                          |                              |             |      |
|                | Register                 | Port 厂                       |             |      |
| Input Port SUB |                          |                              |             |      |
|                | Register                 | Port I                       |             |      |
| Target FPGA    |                          |                              |             |      |
|                | Die: RTA                 | (2000D 💌                     |             |      |
|                |                          |                              |             |      |
| SUB            |                          |                              |             |      |
|                |                          |                              |             |      |
|                |                          |                              |             |      |
|                | $\overline{}$            |                              | CDOUT[40:0] |      |
| >              |                          |                              |             |      |
|                | $(\mathbf{x})$           |                              | OVE         | RFLO |
|                |                          | >                            | >           |      |
| в              |                          |                              | 1           |      |
|                | _C                       |                              | PI40        | 101  |

CDINF40-0

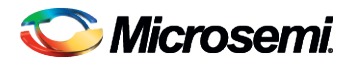

© 2011 Microsemi Corporation.

#### Complexity of Analyzing DSP Block Architecture for Hand-Coded RTL

- Writing Hand-coded RTL is time consuming
- Limited ability for the designer to fully explore the design space.
  - Example: A FIR filter can be implemented in various ways and with various pipeline options
    - (Ref: Ramsey Hourani, Ravi Jenkal, W. Rhett Davis, Winser Alexander "Automated Design Space Exploration for DSP Applications" Journal of Signal Processing Systems Volume 56, Numbers 2-3, 199-216, DOI: 10.1007/s11265-008-0226-2)

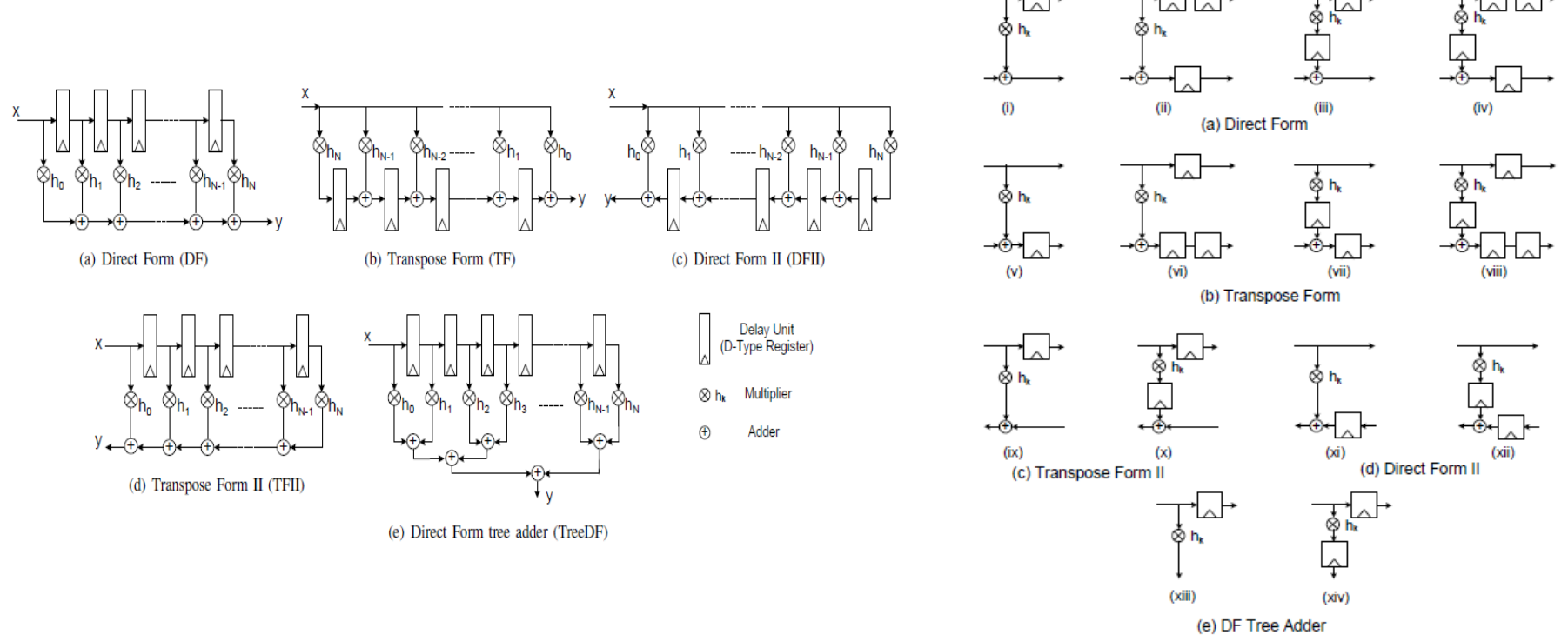

\sub Microsemi.

# DSP Design Flow using Synphony AE

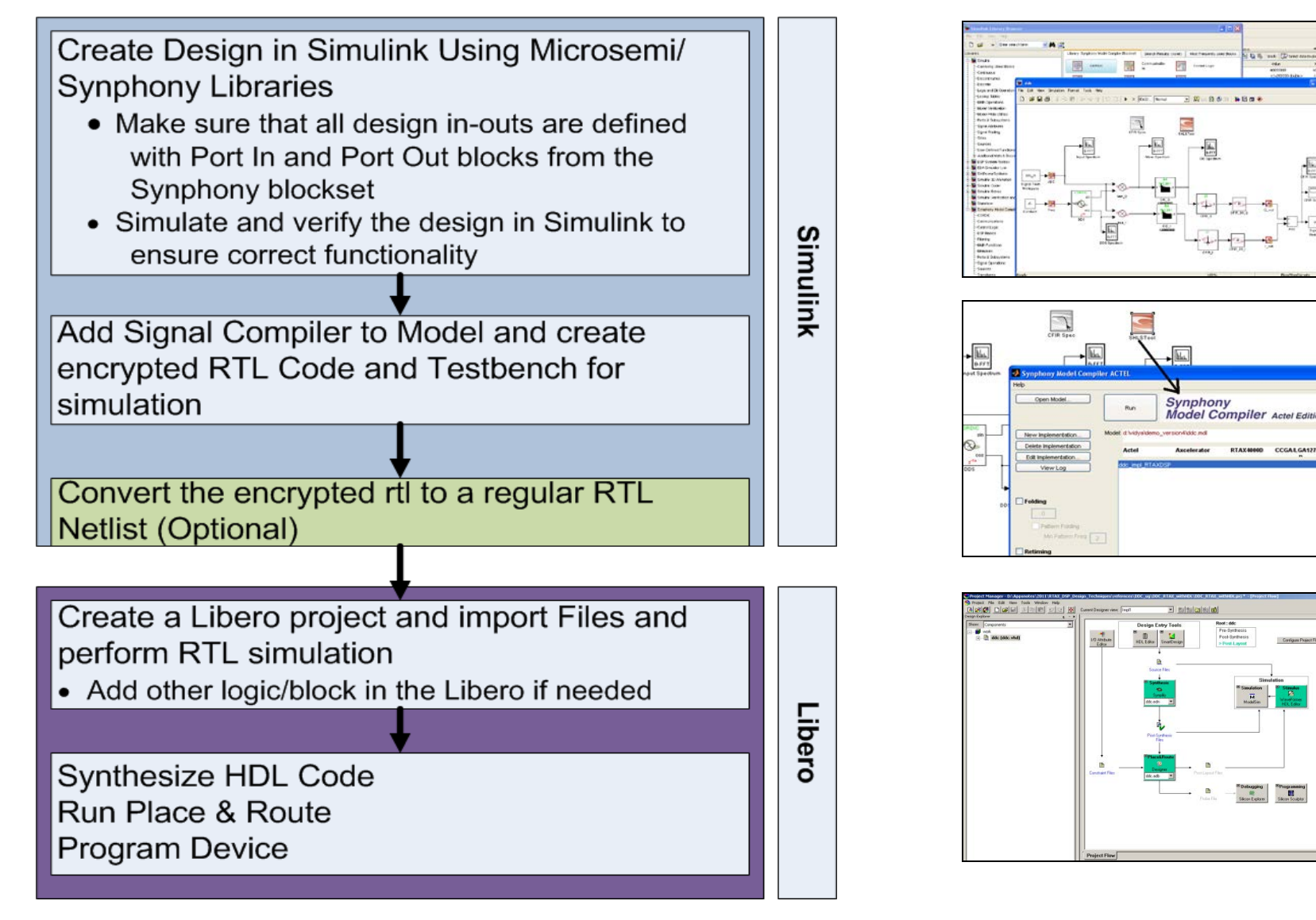

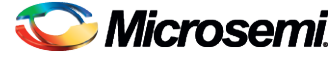

# Synphony Blockset in Simulink

- Library of synthesizable fixed-point functions for math and signal processing
- High-level IP for key wireless & communications applications
- Multirate support
- Vector math support
- High-Level of abstraction

Communications

Library

1/2 K=7

Convolutional

Encoder

ufix2

Synthesizable High-Level IP for Communications and Multimedia

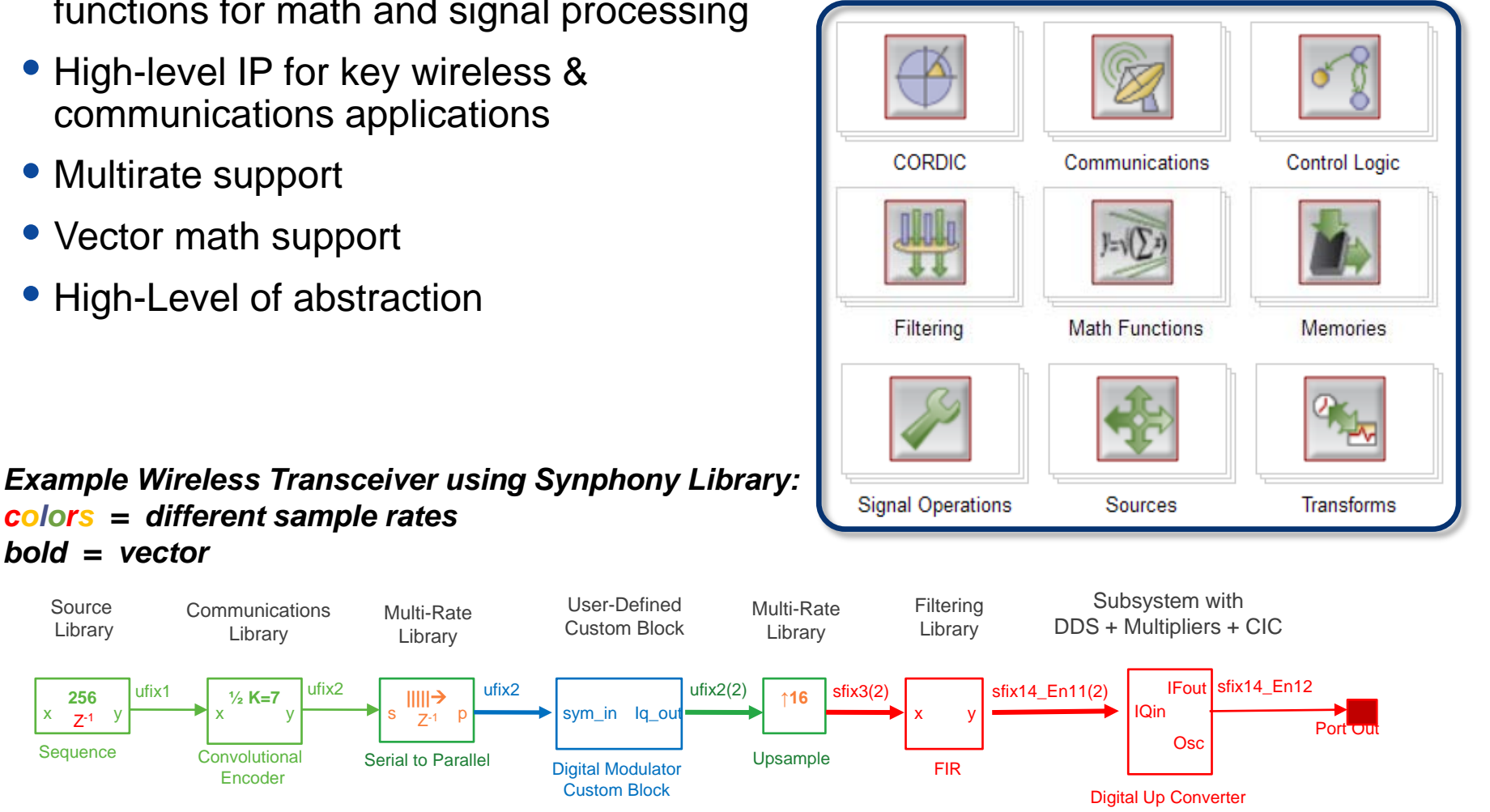

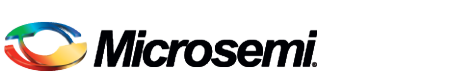

ufix1

bold = vector

Source

Library

256

Sequence

Z-1 y

Х

# **Running Synphony Model Compiler**

- Instantiate SHLSTool block inside the model
- Double-clicking SHLSTool block will open the GUI that points to the model file
  - Can also be opened at the command line with shlstool
- Create the implementation by clicking on *New Implementation* to bring up the Implementation dialog box.
- Specify the following:
  - Implementation Name
  - Device info
  - Output types (Verilog, VHDL)
  - Design options (Global Reset, ...)
- Click Run

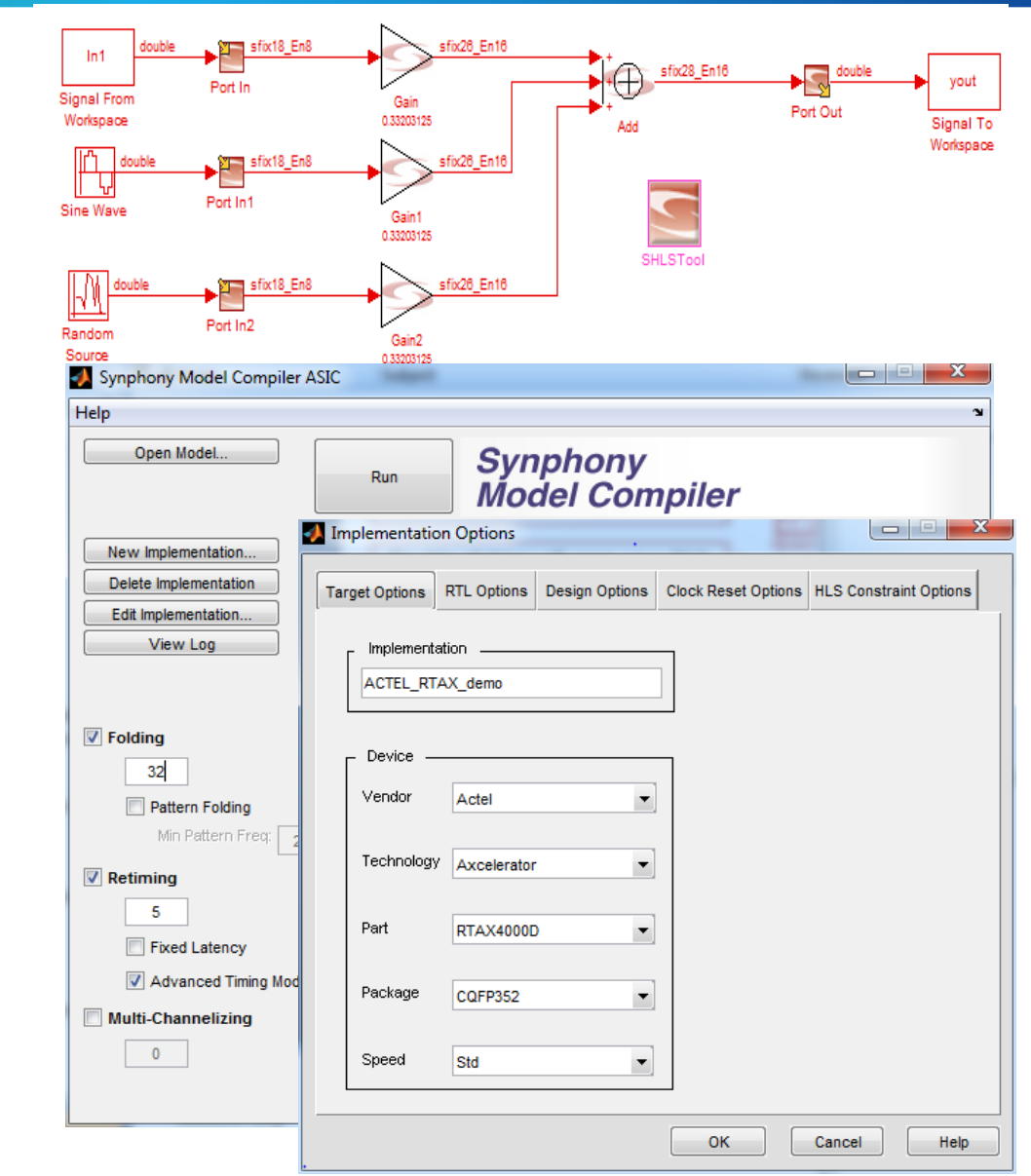

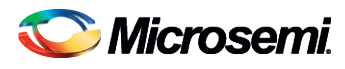

# **SMC Optimization Overview**

- System-wide optimizations are directly controlled by the constraints. They are applied globally to the entire design to create a system-wide architecture
  - Top-level optimization control is done by "constraints" in lower left panel
- IP-level optimizations are automatically done at the block level for more complicated IP-level functions
- All optimizations are "target-aware" based on the *technology characterization* of the selected target
- Optimizations will sometimes rely on logic synthesis *inferencing* in the downstream tool to optimize operations to device resources
- A baseline implementation is created when no constraints are provided, but will still reflect many optimizations for target, inferencing, and IP.
- Advanced controls are also available

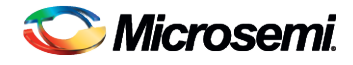

# **Top level Optimization**

- Folding
  - Performs time-multiplexed resource sharing during area/speed tradeoffs within a single-channel system
    - For example, consider a FIR filter with 50 taps (stages) running at 1 MHz. Each tap has an associated multiplier and adder function. One approach would be to use 50 multipliers and 50 adders running at 1 MHz. Alternatively the architecture could comprise one multiplier and one adder running at 50 MHz, with the intermediate results being stored in the internal memory
- Retiming
  - Rearranges registers so as to optimize speed, while preserving functionality
- Multi-channelizing
  - Generates a multi-channel system from a singlechannel specification to automatically optimize the entire design at multiple levels by applying pipelining, scheduling and binding optimizations across model boundaries

| Folding              |  |  |  |
|----------------------|--|--|--|
| 0                    |  |  |  |
| Pattern Folding      |  |  |  |
| Min Pattern Freq: 2  |  |  |  |
| Retiming             |  |  |  |
| 5                    |  |  |  |
| Fixed Latency        |  |  |  |
| Advanced Timing Mode |  |  |  |
| Multi-Channelizing   |  |  |  |
| 0                    |  |  |  |

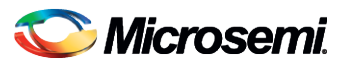

# Analyzing Blocks Using Synplify HDL Analyst

- After compiling the RTL in Synplify PRO, user can bring up the HDL Analyst RTL
  - The HDL Analyst tool enables graphical browsing and search of the design RTL
- Use the RTL View to inspect the structure of the generated VHDL/Verilog

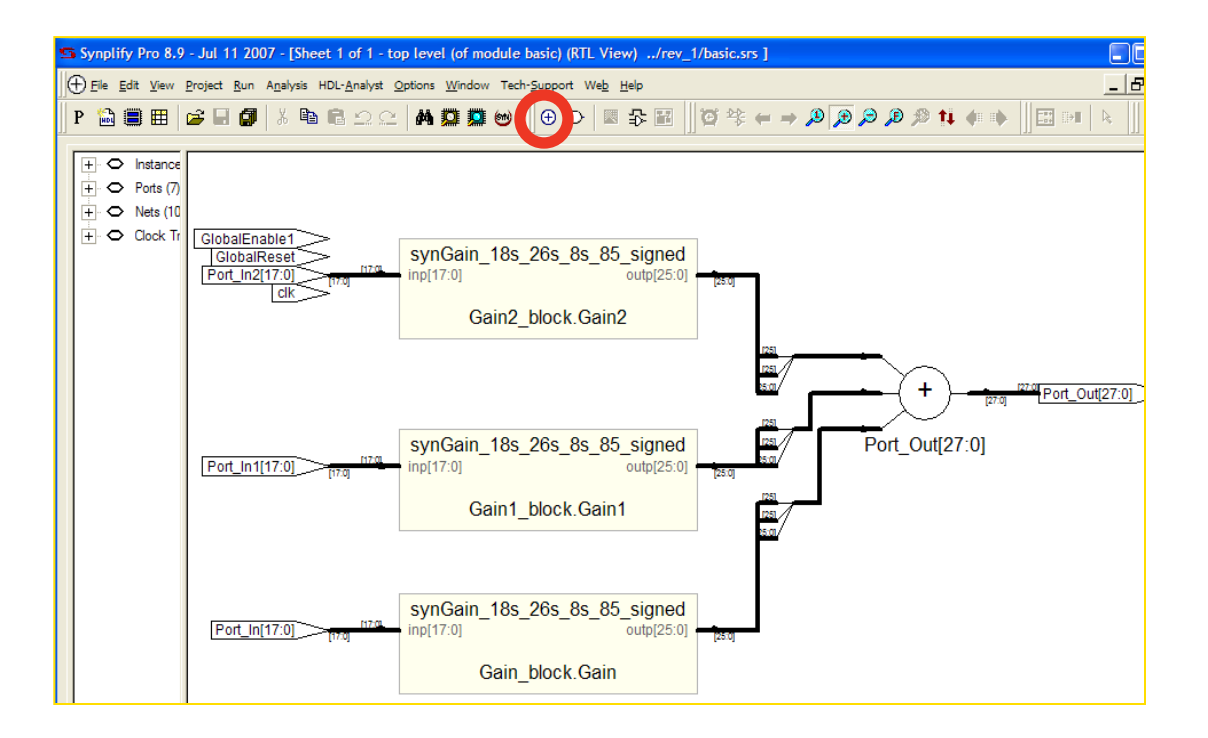

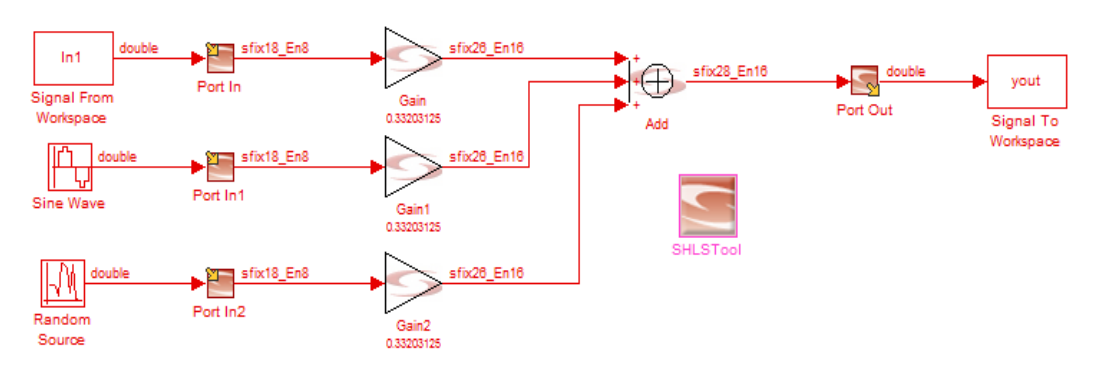

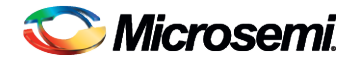

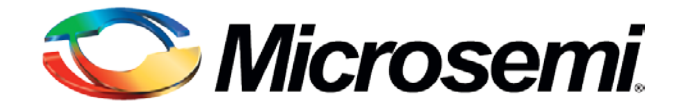

# Synthesis Strategy for RTAX-DSP Design

# MATH Block Mapping in Synplify

- Synplify Pro tool extracts the following logic structures from the RTL and maps them to RTAX-DSP MATH Blocks
  - Multipliers
  - Mult-adds (multiplier followed by an adder
  - Mult-subs (multiplier followed by a subtractor)
- By default, multipliers with input widths of 3 or greater are mapped to MATH Block and splits the multipliers that exceed these limits of the basic blocks
  - Default mapping behavior can be controlled through an attribute:
    - syn\_multstyle = "logic" or "DSP"
- Synplify packs multiplier, input registers, output registers, and subtractor/adders into the same RTAX-DSP MATH Block, even if they are in different hierarchies
  - Packs registers at inputs and outputs as long as all the registers use the same clock
    - If the registers have different clocks, the clock that drives the output register gets priority, and all registers driven by that clock are packed into the block.
    - If the outputs are unregistered and the inputs are registered with different clocks, the input registers with input that has a larger width get priority, and is packed in the RTAX-DSP MATH block
  - Infer pipelined multipliers to achieve max performance

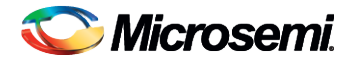

# **Example: Wide Multiplier Mapping**

Simple 20x17-bit unsigned registered multiplier

Y = A[19:0] \* B[16:0]

- = ((A[19:17] < <17) + (1'b0& A[16:0])) \* B[16:0]
- = ( (A[19:17]\* B[16:0]) <<17) + ((1'b0& A[16:0]) \* B[16:0])

P1= ((1'b0& A[16:0]) \* B[16:0]) P2= (A[19:17]\* B[16:0]) + (P1>>17) Y = {P2[19:0],P1[16:0]}

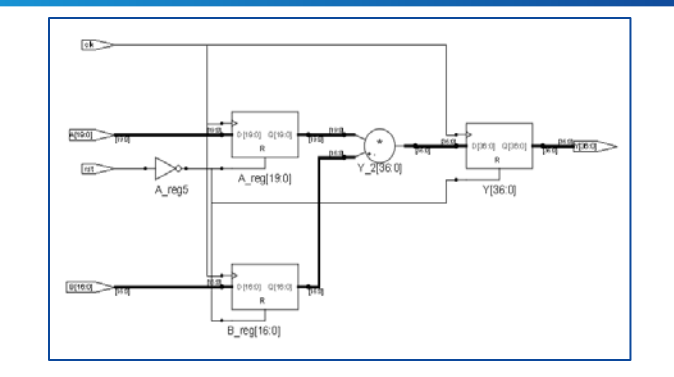

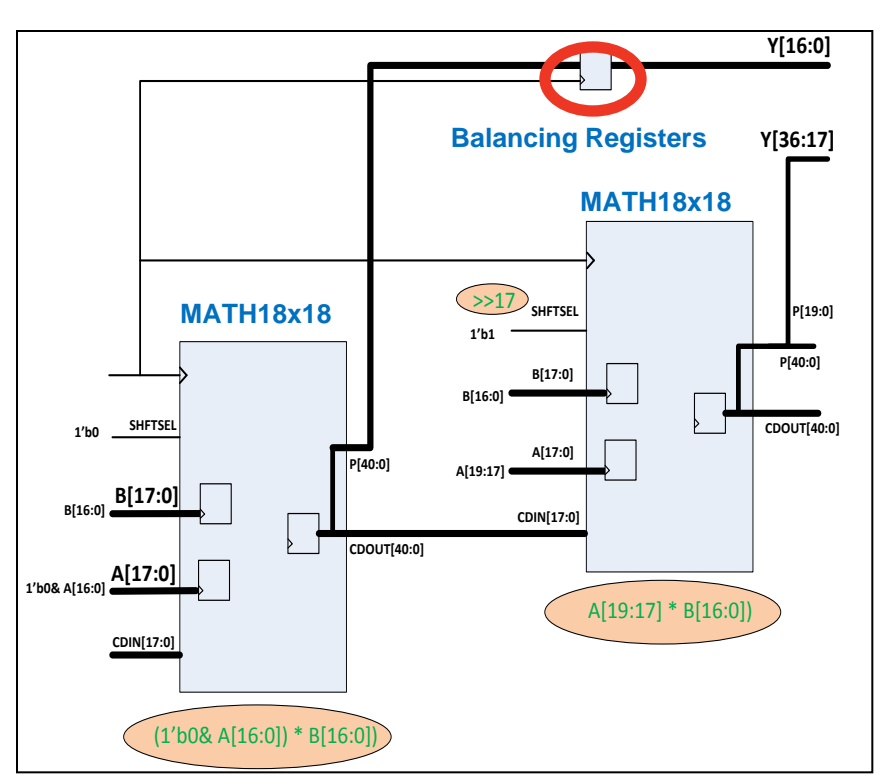

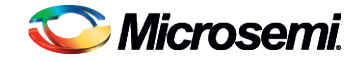

© 2011 Microsemi Corporation.

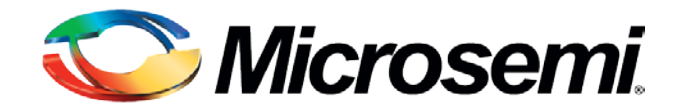

#### Place and Route Recommendation

#### **Place and Route**

- Designer is the Place and Route that performs the Layout for RTAX-DSP design
  - Supports Timing Driven Place and Route (TDPR) and Power Driven Place and Route (PDPR)
  - Various options available including multiple seeds sessions, high effort level, and "Hold Time Fix"
  - Designer supports the standard SDC (Synopsys Design Constraints)
    - Apply clock exceptions such as multi-cycle and false paths to avoid several unnecessary iterations
    - Specify appropriate timing constraints and the physical constraints to map clocks and high fanout before running the design

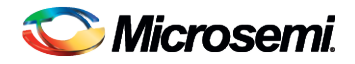

### **Recommended TDPR Flow**

- Most of the DSP design timing challenges may come from one or two DSP blocks
  - Use block flow to deal with these timing critical blocks
    - Please refer to <u>www.actel.com/documents/designer\_ug.pdf</u> for block flow
- Recommended TDPR Flow
  - 1. Run the regular flow using default setting in Synphony and Synplify
  - 2. Check/modify HCLK/RCLK assignment and run Layout with the timing constraint including timing exception
  - 3. If timing constraint are not met and if the slack is less than 10%, use floor planning and various Layout options
  - 4. If timing constraint are not met and if the slack is more than 10%, identify the bottleneck block and try to optimize
    - If the bottleneck block is from DSP block generated from Synphony, apply the Synphony optimization setting and run the flow
    - If the bottleneck block is from DSP block created by the user RTL, try to modify the RTL to use the timing optimized coding style and run the flow
      - May need to use block flow for the critical block
  - 5. Finally use floor planning and various Layout options to meet timing if needed

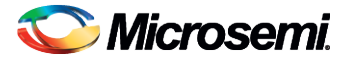

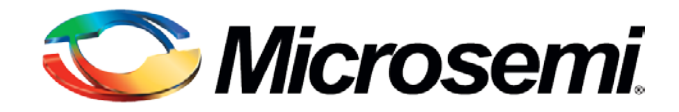

#### Conclusion

### Conclusion

- RTAX-DSP MATH Blocks can perform DSP-related operations like multiplication followed by addition, multiplication followed by subtraction, and multiplication with accumulate
  - MATH Blocks allow designers to easily parallelize the computational-intensive portions of their design and offers high performance and low resource utilization for DSPintensive designs
- Traditional flow can be used, but can be timing consuming
- Synphony allows superior Simulink implementation flow
  - Quickly create synthesizable multi-rate algorithms
    - May need addition steps to convert encrypted RTL
    - May not always give higher performance compared to Hand-coded RTL
  - Higher capacity and superior optimization technologies for FPGA
  - Tight integration with Synplify
  - Best ease-of-use, portability and also re-use

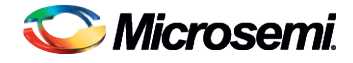